## ขั้นตอนการบันทึกแหล่งเงินทดรองราชการ

เมื่อหน่วยงานได้รับการอนุมัติยืมเงินทดรองราชการเพื่อใช้จ่ายหมุนเวียนภายในหน่วยงาน เรียบร้อยแล้ว ให้ดำเนินการบันทึกรายการรับเงิน ที่เมนูเงินรับ

- หน่วยงาน เลือก หน่วยงานที่ยืมเงินทดรองราชการ

- แหล่งเงิน เลือก เงินทดรองราชการ

| 🛿 หน้าแรก / เงินรับ / รายการรับเงิน                                |                                |                                    |                      |
|--------------------------------------------------------------------|--------------------------------|------------------------------------|----------------------|
| Q ดับหาข้อมูล                                                      |                                |                                    | - 2                  |
| หน่วยงาน<br>สำนักงานมหาวิทยาลัย สำนักงานมหาวิทยาลัย (ส่วนกลาง) 🗸 🗸 | แหล่งเงิน<br>เงินทดรองรายการ 🗸 | แตนงบประมาณหลัก<br>ทุกแตนงานหลัก 🗸 | ปังบประมาณ<br>2567 ~ |
|                                                                    |                                |                                    | Q คับหา              |

ภาพที่ 1 แสดงการเลือกข้อมูลรายการรับ

ดำเนินการเพิ่มรายการรับโดยกำหนดให้ เลเวลที่ 1 เป็นรายการเงินทดรองมหาวิทยาลัย เลเวลที่ 2 เป็นเงินยืมหมุนเวียนภายในหน่วยงาน และเงินยืมยุทธศาสตร์ภายในหน่วยงาน โดย ยอดเงินรวมในเลเวลที่ 2 จะเท่ากับเงินที่ได้รับจากการอนุมัติยืมเงินทดรองราชการ

| ายการรับเงินทั้งหมด                                                      | รายการจัดสรรเงิน                          |                                |                                                                |           |                |                              |                         |                |                                          |
|--------------------------------------------------------------------------|-------------------------------------------|--------------------------------|----------------------------------------------------------------|-----------|----------------|------------------------------|-------------------------|----------------|------------------------------------------|
| m<br>19 รายการข้อมูล : สีเขียว รวยการเงินรายให้ ,อีล่า รายการเงินรับผ่าก |                                           |                                |                                                                |           |                |                              |                         |                |                                          |
|                                                                          |                                           |                                |                                                                |           |                |                              |                         | 🖹 ดูรายละเอียง | แพื่อท่าเป็น Exc                         |
| + เพิ่มรายการรับ                                                         |                                           |                                |                                                                |           |                |                              |                         |                |                                          |
| แหล่งเงิน                                                                | พังปัญชี                                  | รายการข้อมูล                   | บัญชิธนาคาร                                                    | ประมาณการ | ยอดเงินดงเหลือ | เงินคงเหลือ<br>ใช่ได้ E-form | ผูกพับคงเหลือ<br>E-pass | ຈ່າຍ(PV)       |                                          |
| เงินทครองราชการ :<br>เงินทครองราชการ                                     | 210103001 เจ้าหนี้เงินยืม<br>มหาวิทยาลัย  | เงินทครองมหาวิทยาลัย           | 375-0-87646-0 เงินทครอง<br>สำนักงานอธิการมดี ธนาคาร<br>กรุงไทย | 0.00      | 0.00           | 0.00                         | 0.00                    | 0.00           | + เพิ่ม<br>เดินกไข<br>× คบ<br>โวเอกสารแร |
| เงินทครองราชการ :<br>เงินทครองราชการ                                     | 210103001 เจ้าหนี่เงินอื่ม<br>มหาวิทอาลัย | เงินขึมหมุมเวียนกายในหน่วยงาน  | 375-0-87646-0 เงินทตรอง<br>สำนักงานอธิการบดี ธนาคาร<br>กรุงไทย | 0.00      | 0.00           | 0.00                         | 0.00                    | 0.00           | ิ่ & แก่ไข<br>★ ณ<br>[]เอกสารมา          |
| เงินทดรองราชการ :<br>เงินทดรองราชการ                                     | 210103001 เจ้าหนี้เงินยืม<br>มหาวิทยาลัย  | เงินขึมยุทธศาสตร์ภายในหน่วยงาบ | 375-0-87646-0 เงินทดรอง<br>สำนักงานอธิการบดี ธนาคาร<br>กรุงไทย | 0.00      | 0.00           | 0.00                         | 0.00                    | 0.00           | เชิแก้ไข<br>≭ลบ<br>[]เอกสารแข            |

ภาพที่ 2 แสดงการบันทึกข้อมูลรายการรับ

## ขั้นตอนการบันทึกสัญญายืมเงินโดยใช้แหล่งเงินทดรองราชการ

เมื่อบันทึกรายการรับเงินเรียบร้อยแล้ว ในการบันทึกสัญญายืมเงินให้เลือกแหล่งเงินโดยการ ค้นหางบประมาณ ให้เลือกเป็นเงินทดรองราชการ รายการเงินทดรองที่ได้บันทึกไว้จะแสดงขึ้นมา จากนั้นเลือกรายการเงินทดรองราชการที่ต้องการ

เมื่อบันทึกข้อมูลเรียบร้อยแล้ว ระบบจะทำการตัดยอดเงินทดรองราชการเมื่อมีการโพสราย การ ผู้ใช้งานสามารถตรวจสอบยอดเงินคงเหลือได้เองจากระบบ

| ค้นหางบประมาณ                                                               |                                               |                 | ×              |
|-----------------------------------------------------------------------------|-----------------------------------------------|-----------------|----------------|
| ค้นจากรหัสงบประมาณ                                                          |                                               |                 |                |
| ปีงบประมาณ :                                                                | หน่วยงาน :                                    | แหล่งเงิน       |                |
| 2561                                                                        | สำนักงานมหาวิทยาลัย สำนักงานมหาวิทยาลัย (ส่วน | เงินทดรองราชการ | ~              |
|                                                                             |                                               |                 | Q คันหา        |
| รายการเงินรับฝาก                                                            |                                               |                 | ยอดเงินคงเหลือ |
| สำนักงานมหาวิทยาลัย (ส่วนกลาง)<br>แผนงบประมาณ: เงินยืมหมุนเวียนภายในหน่วยงา | u                                             |                 |                |
| สำนักงานมหาวิทยาลัย (ส่วนกลาง)<br>แผนงบประมาณ: เงินยืมยุทธศาสดร์ภายในหน่วยง | ערי                                           |                 |                |

ภาพที่ 3 แสดงการเลือกงบประมาณ